# 一、功能说明

全民股东,顾名思义,满足一定条件的会员申请成为股东后,可对商城所有的订单进行分红,利用分红进 行激励,助力商城提升业绩。

二、功能路径

商城管理后台 - 应用 - 全民股东

三、功能说明

1、基础设置

首选使用全民股东需要在基础设置开启

(1) 分红比例

选择统一比例则所有股东都按照此比例此比例进行分红,最多支持4位小数点,即百万分之一

(2) 申请设置

用户自主申请:全部会员、仅分销商可申请、关闭

关闭此功能,非股东的用户将无法进入股东中心页面,股东资格仅通过后台手动设置

| 0                                              | @☆页 🛛 店舗 | 四南島 日订单 R全员 网数据 《雪纳 <mark>白旗用</mark> 回射务 心满道 ③设置                         | (£) 😑 TERROUEN ~ |
|------------------------------------------------|----------|--------------------------------------------------------------------------|------------------|
| ① 概況                                           | 基础设置     |                                                                          |                  |
| <ol> <li>.○ 股东等级</li> </ol>                    | 基础设置     |                                                                          |                  |
| <ul> <li>回 分紅结算 ·</li> <li>④ 提現管理 ·</li> </ul> | 全民股东     | 第 开启 ① 类组                                                                |                  |
| © i2≣ ▲                                        | 分红模式     | ) 時華儀式 平分儀式                                                              |                  |
| 基础设置                                           | 分红比例     | 使一比例 位据东墨级                                                               |                  |
| 提取设置                                           | 设置统一比例   | 0.0005         %           新希報院共時一段開出比例进行分红、編多支持4位小数点、即石万分之一             |                  |
| XTWE                                           |          |                                                                          |                  |
|                                                | 申请设置     |                                                                          |                  |
|                                                | 用户目主申请   | ② 全部会長、 次分销費可申請                                                          |                  |
|                                                | 申请门槛     | ○ 天(不満時) ○ 下紙台/4歳数 ○ 累け分物明金 ○ 巨銀設明金色額 ○ 別天協定商品 ● 累计協調金額 ○ 会员等级           |                  |
|                                                | 累计消费金额   | 10000 <del>7</del> 2                                                     |                  |
|                                                | 是石葉要單板   | ● 業業 ○ 不需要<br>需要率低, 別用べ必須可以成功申請成, 所公申社成正確式:<br>不需要率低, 別用べ成功申請成, 自由成功的KK。 |                  |
|                                                |          | 申请2篇                                                                     |                  |
|                                                |          | • 1508/2014                                                              |                  |
|                                                |          | R036 <b>077</b>                                                          |                  |

(3) 申请门槛

①无(设置申请门槛后,达到门槛的用户可以提交申请成为股东)
②下线总人数,申请会员的下线分销商和非分销商人数
③下线分销商数,申请会员的下线分销商人数
④累计分销佣金,申请会员的累计分销佣金
⑤已提现佣金总额,申请会员已提现的佣金总额

⑥购买指定商品,可设置五个指定商品

⑦累计消费金额,申请会员在商城的累计消费额

⑧会员等级

设置后,用户手机端申请界面展示

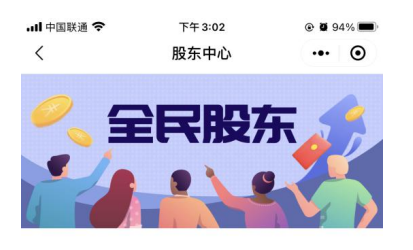

我是一个小小小小的股东

| *姓名       |      | 请输入信息 |
|-----------|------|-------|
| $\subset$ | 回到首页 | 立即申请  |
|           |      |       |
|           |      |       |
|           |      |       |

(4) 股东中心

可以根据二维码和链接进入股东中心,小程序或者 H5 渠道没有开启的话,则不显示相关渠道的链接 股东中心可自定义文字,关闭后,进入分销中心不显示股东中心

| 0 | ◎ 首页       | : □ 18 18 □ 17 14 · A 45 日 17 15 17 17 18 19 19 19 19 19 19 19 19 19 19 19 19 19 | (□) 金石泉美次は設置 ~ |
|---|------------|----------------------------------------------------------------------------------|----------------|
|   |            | *正文文本 使用它: 它已经用有成为起作的出版。点本下方的包括行用语电。                                             |                |
|   |            |                                                                                  |                |
|   |            | * 申請按钮文案  立即申请  4/10                                                             |                |
|   |            | 幕要同意始议 🔿 島 🖲 百                                                                   |                |
|   |            | 業業会通人進交信息 · ● 星 · ○ 哲                                                            |                |
|   |            | (注意) 元本 2/10 ■●                                                                  |                |
|   |            | +商加加發展現 (1/5)                                                                    |                |
|   | Bit to be  |                                                                                  |                |
|   | REPORTED.  |                                                                                  |                |
|   | 页面链接       | H HS: 建最三单码 复制链接<br>小组界: 整复二单码                                                   |                |
|   | 分销中心股东中心入口 | 2 ⑧ 显示 () 隐蔽                                                                     |                |
|   |            | 股票中o 4/10                                                                        |                |
|   | 规则说明       | 9 ( 开启 ) ● 关闭 示例 ⑦                                                               |                |
|   | 等级标签       | E 🖲 显示 🔿 陶石 示明 ⑦                                                                 |                |
|   | 等级说明       | 3 ● 开启 ○ 关闭 示明⑦                                                                  |                |
|   | 分红比例       | <ul> <li>● 五示 () 時間 示明()</li> </ul>                                              |                |
|   |            | 和20月 保存                                                                          |                |

(5) 结算设置

结算交易额来源:结算交易额是指用于各股东分红的金额基数,全部订单和分销订单。

结算交易额计算方式

商品折后价:按商品参加优惠活动后金额计算,不包含积分抵扣和优惠券优惠金额。(不含运费)

实际支付:按订单最后实际支付金额计算。(不含运费)

分红溢出指的是当所有股东享有的分红金额大于结算交易额,可设置正常计算和分红金额不得超过结算金

额

当所有股东享有的分红金额大于结算交易额时,正常计算分红。

例:1月店铺交易额 1000 元,A、B 两股东各占股 60%,共得 1200 元分红,已超出店铺交易额,此时 正常发放分红

当所有股东享有的分红金额大于结算交易额时,计算的分红不会超过交易额。

例: 1 月店铺交易额 1000 元, A、B 两股东各占股 60%, 正常共得 1200 元分红, 已超出店铺交易额, 此时按比例计算为 A、B 各获得 500 元

**股东预计计算分红金额 = 股东正常计算的分红金额 ×** 2800 本题本正常分红金额 × 2800 本题本正常分红金额之和 例: 1 月店铺交易额 1000 元, A、B 两股东各占股 60%, 正常共得 1200 元分红, 已超出店铺交易额, 此时按比例计算为 A、B 各获得 500 元。

交易额生效期:设置后订单即可纳入结算交易额

(6) 结算周期

按周自动生成结算单,每周一00:00开始自动生成上一周的7天的结算单,生成后需后台确认才能完成分

红发放

按月自动生成结算单,每月一号00:00开始自动生成上一月的结算单,生成后需后台确认才能完成分红发

放

按日自动生成结算单,手动创建,不会自动生成结算单,需要后台手动创建

| 0                                                              | ◎ 首页      | 「 2 第二 日 J1半 入会み                                                                                                    |  |
|----------------------------------------------------------------|-----------|----------------------------------------------------------------------------------------------------|--|
| <ul> <li>概范</li> </ul>                                         | 结算设置      |                                                                                                    |  |
| <ol> <li>2。股东管理 ▼</li> <li>◎ 股东等级</li> </ol>                   | 结算设置      |                                                                                                    |  |
| <ul> <li>□ 分紅结算 ·</li> <li>□ 提现管理 ·</li> <li>○ 设置 ·</li> </ul> | 出算交易额未须   | <ul> <li>金銀石庫</li> <li>② 交份物石庫</li> <li>林菜交易商用于各紀左方紅的金額基款</li> </ul>                                                                  |  |
| 基础设置<br>结算设置<br>揭现设置                                           | 结算交易额计算方式 | ○ 関連許知録 ● 文章支付<br>期最折詞(): 故策最多如此更深述的上部計算,不如会符号知知和成果對体更全朝。(不会認要)<br>实就支付: 按订单最相关规定对全朝计算,(不会说要)                                         |  |
| 文字设置                                                           | 分紅道出时     | ○ 正常計算 ● 分红金都不希望过餐算金額<br>当所有股后,享有的分红金融大于後篇交易题时, 计算的分红不会超过交易题。 例: 1月四編交易数1000元 A、8两股东各占股60%, 正常共得1200元分红, 已能出品编交局题。此对始比例计算为A、88名将等500元 |  |
|                                                                | 交易额生效期    | 订单确认改员语 2 天 统入地算交易数                                                                                                    |  |
|                                                                | 結算周期      | ○ 換項目地生成地算单 ● 按月自动生成地算单 ○ 手功強速<br>每月一号0000开始目动生成上一月的线算单。 全域后電影台编队才能完成分红发放                                                             |  |
|                                                                |           |                                                                                                    |  |
|                                                                |           |                                                                                                    |  |
|                                                                |           |                                                                                                    |  |
|                                                                |           |                                                                                                    |  |
|                                                                |           | R0# 947                                                                                                    |  |

(7) 提现设置

设置最低提现额度,分红提现手续费,免手续费区间

(8) 提现方式

手动审核和自动审核,自动审核可设置股东等级,提现额度,小于该设置时,自动审核通过。

自动打款:提现审核通过将自动打款(支付宝和银行卡仍需要手动打款)

## 提现方式:提现到商城余额、提现到微信钱包、手动提现

提现到微信钱包, 需要到微信支付商户后台开通企业付款到零钱

| 0                                                                  |         |                                                                 |               | ₩ 🛱 应用 💷 № |    |      |  | <ul> <li></li></ul> |  |
|--------------------------------------------------------------------|---------|-----------------------------------------------------------------|---------------|------------|----|------|--|---------------------|--|
| ④ 概范                                                               | 提现设置    |                                                                 |               |            |    |      |  |                     |  |
| 2。股东管理 ·                                                           | 提現设置    |                                                                 |               |            |    |      |  |                     |  |
| <ul> <li>日 分紅店箅 •</li> <li>① 提现管理 •</li> </ul>                     | 最低總現額度  | 0                                                               | 元             |            |    |      |  |                     |  |
| 0 QH -                                                             | 分红提现手续费 | 0                                                               | 96            |            |    |      |  |                     |  |
| (1)<br>(1)<br>(1)<br>(1)<br>(1)<br>(1)<br>(1)<br>(1)<br>(1)<br>(1) | 免手续费区间  | 0         元         至         0           当提現手续赛金額在此区间时,不扣除提出   | 元<br>见手续腾     |            |    |      |  |                     |  |
| 文字设置                                                               | 提现方式    |                                                                 |               |            |    |      |  |                     |  |
|                                                                    | 提现审核    | ● 手动审核 ○ 自动审核                                                   |               |            |    |      |  |                     |  |
|                                                                    | 自动打砍    | <ul> <li>倉用</li> <li>美闭</li> <li>提现率核通过将自动打款(银行卡仍需要)</li> </ul> | 手动打取)         |            |    |      |  |                     |  |
|                                                                    | 提现方式    | 🔽 提现到商城余额 🖌 提现到数值线包                                             | ✔ 提现到支付宝 手动提制 | 1          |    |      |  |                     |  |
|                                                                    |         |                                                                 |               |            |    |      |  |                     |  |
|                                                                    |         |                                                                 |               |            |    |      |  |                     |  |
|                                                                    |         |                                                                 |               |            |    |      |  |                     |  |
|                                                                    |         |                                                                 |               |            |    |      |  |                     |  |
|                                                                    |         |                                                                 |               |            | 取法 | a da |  |                     |  |

(9) 文字设置

股东分红的页面名称,分红,提现文字可自定义

| 0                                           | ▲ 普页 〈  | 四店铺 凹帘      | 温 巨订单 | 人会員 | 日 数据 | ⊘ 薏销 | 巴应用 | 🗉 财务 | ◎ 東道 | ③ 设置 |     |  |  | ٤ | <b>()</b> 288 | 美技体验馆 ~ |
|---------------------------------------------|---------|-------------|-------|-----|------|------|-----|------|------|------|-----|--|--|---|---------------|---------|
| ④ 概號                                        | 文字设置    |             |       |     |      |      |     |      |      |      |     |  |  |   |               |         |
| <ol> <li>25 股东管理</li> <li>9 股东等级</li> </ol> | 文字设置    |             |       |     |      |      |     |      |      |      |     |  |  |   |               |         |
| E 分红结算 🔹                                    |         | -           |       |     |      |      |     |      |      |      |     |  |  |   |               |         |
| G 提现管理 ▼                                    | 以<br>Шe | 576 B254-HD |       |     |      |      |     |      |      |      |     |  |  |   |               |         |
| • GH -                                      | 9       | ING IN      |       |     |      |      |     |      |      |      |     |  |  |   |               |         |
| 结算设置                                        | 21      | 趣现          |       |     |      |      |     |      |      |      |     |  |  |   |               |         |
| 提现设置                                        |         |             |       |     |      |      |     |      |      |      |     |  |  |   |               |         |
| 文字设置                                        |         |             |       |     |      |      |     |      |      |      |     |  |  |   |               |         |
|                                             |         |             |       |     |      |      |     |      |      |      |     |  |  |   |               |         |
|                                             |         |             |       |     |      |      |     |      |      |      |     |  |  |   |               |         |
|                                             |         |             |       |     |      |      |     |      |      |      |     |  |  |   |               |         |
|                                             |         |             |       |     |      |      |     |      |      |      |     |  |  |   |               |         |
|                                             |         |             |       |     |      |      |     |      |      |      |     |  |  |   |               |         |
|                                             |         |             |       |     |      |      |     |      |      |      |     |  |  |   |               |         |
|                                             |         |             |       |     |      |      |     |      |      |      |     |  |  |   |               |         |
|                                             |         |             |       |     |      |      |     |      |      |      |     |  |  |   |               |         |
|                                             |         |             |       |     |      |      |     |      |      |      |     |  |  |   |               |         |
|                                             |         |             |       |     |      |      |     |      |      |      |     |  |  |   |               |         |
|                                             |         |             |       |     |      |      |     |      |      |      |     |  |  |   |               |         |
|                                             |         |             |       |     |      |      |     |      |      | 取消   | Q47 |  |  |   |               |         |
|                                             |         |             |       |     |      |      |     |      |      |      |     |  |  |   |               |         |

2、概览

展示股东分红以及人数的各项数据

| 0                                                                              |      |           |   |  | 巴应用     |                             |   |       |              |   |             | ) 😑 ±14# |   |
|--------------------------------------------------------------------------------|------|-----------|---|--|---------|-----------------------------|---|-------|--------------|---|-------------|----------|---|
| <ul> <li>● 概応</li> <li>8。股东管理 -</li> </ul>                                     | 数据概览 |           |   |  |         |                             |   |       |              |   |             |          |   |
| <ul> <li>◎ 股东等级</li> <li>□ 分红结算 ▼</li> <li>○ 提现管理 ▼</li> <li>◎ 设置 ▼</li> </ul> |      | 0<br>服东人数 | Ø |  | C<br>总分 | <b>)%</b><br><sub>红占比</sub> | 0 | 累计已结算 | 0<br>朝分红 (元) | 0 | 0<br>累计已提现5 | 3红 (元)   | 0 |
|                                                                                |      |           |   |  |         |                             |   |       |              |   |             |          |   |
|                                                                                |      |           |   |  |         |                             |   |       |              |   |             |          |   |
|                                                                                |      |           |   |  |         |                             |   |       |              |   |             |          |   |
|                                                                                |      |           |   |  |         |                             |   |       |              |   |             |          |   |
|                                                                                |      |           |   |  |         |                             |   |       |              |   |             |          |   |
|                                                                                |      |           |   |  |         |                             |   |       |              |   |             |          |   |

### 3、股东管理

若开启股东审核后,会员申请成为股东后,需要商城管理商家在待审核里设置

箭头放到申请资料,可查看用户提交审核时填写的信息,设置通过或者拒绝

|                                                     |             |            | ⊡ NA <b>⊜</b> RE <sup></sup> © RE |              |                     | 🕘 🧿 алка -      |
|-----------------------------------------------------|-------------|------------|-----------------------------------|--------------|---------------------|-----------------|
| 0 RX                                                | 待軍樓         |            |                                   |              |                     |                 |
| 8.股东管理 -                                            |             |            |                                   |              |                     |                 |
| 1911年                                               | 会员名称 名称/手机号 | Q. 会员等级 全部 | > 分销等级 全部                         | > 申请时间 选择日期目 | 3间 門 清除条件           |                 |
| Q 股东等级                                              |             |            |                                   |              |                     |                 |
| E 分红结算 -                                            | 会员名称        | 于机号        | 会员等级                              | 分销等级         | 申请打问                | 1915            |
| <ul> <li>2 提取管理</li> <li>3 设置</li> <li>-</li> </ul> | Elinkse. 🗳  |            | 服认会员                              | 普通会员         | 2021-04-19 12:33:50 | 申请资料 道过 拒绝 查看合员 |
|                                                     |             |            |                                   |              | 共1条 < 1 3           | 20条/页~ 桃至 1 页   |
|                                                     |             |            |                                   |              |                     |                 |
|                                                     |             |            |                                   |              |                     |                 |
|                                                     |             |            |                                   |              |                     |                 |
|                                                     |             |            |                                   |              |                     |                 |
|                                                     |             |            |                                   |              |                     |                 |
|                                                     |             |            |                                   |              |                     |                 |
|                                                     |             |            |                                   |              |                     |                 |
|                                                     |             |            |                                   |              |                     |                 |
|                                                     |             |            |                                   |              |                     |                 |
|                                                     |             |            |                                   |              |                     |                 |
|                                                     |             |            |                                   |              |                     |                 |
|                                                     |             |            |                                   |              |                     |                 |
|                                                     |             |            |                                   |              |                     |                 |
|                                                     |             |            |                                   |              |                     |                 |

审核通过后可再股东列表查看股东等级,累计分红,已提现分红,设置禁用后,股东不会获得分红。

| 4                                                           |                   |                     | ? 素销 🖹 盘周 🗉 財务 🔾 | C RACE O WE   |        |                     |    | (i) 😑 anna ~   |
|-------------------------------------------------------------|-------------------|---------------------|------------------|---------------|--------|---------------------|----|----------------|
| 0 63                                                        | 股东列表              |                     |                  |               |        |                     |    |                |
| <u>民</u> 东列表                                                |                   |                     |                  |               |        |                     |    |                |
| 特审核<br>岛 股东等级                                               | 股东名称 名称/手机号       | Q. 股东等级 全部          | v                | 成为股东时间 选择日期区间 | 日 导出报表 | 清楚·张仲               |    |                |
| 回 分红结脚 -                                                    | 股东名称              | 羊机号                 | 最东等级             | 累计分红          | 已提现分红  | 成为股东时间              | 次の | 操作             |
| <ul> <li>- 建现管理</li> <li>-</li> <li>-</li> <li>-</li> </ul> | 🔊 vale anaviria 🗅 | 180 × 1 ····· (9)   | 默认等级             | ¥0            | νo     | 2021-01-29 09:25:28 | 正常 | 查費(祭用          |
|                                                             | 🔕 - Calendar 🖬    | 18641715937         | 歌认等级             | ¥15.11        | ¥0     | 2020-11-03 17:14:57 | 正常 | 皇帝(葉用          |
|                                                             | 🤹 🖻               | 1. (en. 1993 (1993) | 默认等级             | ¥ 15.11       | ¥0     | 2020-05-26 11:00:15 | 正常 | 查看!就用          |
|                                                             |                   |                     |                  |               |        | 共3条(                | 1  | 20条/页 > 跳至 1 页 |
|                                                             |                   |                     |                  |               |        |                     |    |                |
|                                                             |                   |                     |                  |               |        |                     |    |                |
|                                                             |                   |                     |                  |               |        |                     |    |                |
|                                                             |                   |                     |                  |               |        |                     |    |                |
|                                                             |                   |                     |                  |               |        |                     |    |                |
|                                                             |                   |                     |                  |               |        |                     |    |                |
|                                                             |                   |                     |                  |               |        |                     |    |                |
|                                                             |                   |                     |                  |               |        |                     |    |                |

### 4、股东等级

可创建多个股东等级,不同的股东等级可设置不一样的分红比例,设置分红比例后,属于此等级的股东按照这里的设置比例拿分红。

添加升级条件,可设置满足以下任意条件和满足以下全部条件。

| 0                                              | △ 盖页 12 点端 □ 17 年 月 全長 12 乾燥 27 紫癜 12 魚類 10 秋秀 10 東國 ○ 28 葉                                                   | (主) (四) 会编举美校体验馆 ~ |
|------------------------------------------------|----------------------------------------------------------------------------------------------------|--------------------|
|                                                | <ul> <li>※ 返回 新建設5等级</li> </ul>                                                                               |                    |
| 8 股东等级                                         | 等级分红比例                                                                                                    |                    |
| <ul> <li>目 分红结算 ▼</li> <li>① 提现管理 ▼</li> </ul> | \$\$8,65 <u>2</u> — 0, <u>— 0</u> , <u>— 0</u> , <u>— 0</u> , <u>— 0</u> , <u>→ 0</u>                         |                    |
| ◎ 设置 →                                         | + 等职名称 词单入等级名称 0/10                                                                                           |                    |
|                                                |                                                                                                    |                    |
|                                                | 添加升级条件                                                                                                    |                    |
|                                                | 升级方式 🛞 满足以下任意条件 🗌 满足以下全部条件                                                                                    |                    |
|                                                | · 分纳丁草色版 · 分纳丁草合版 · 一级分纳丁草合版 · 一级分纳丁草合版 · 自称丁草合版 自称丁草合版 下接入版 · 下接分纳用人版 · 一级下接入版 · 一级下接入版 · 一级下接分纳有 购买做定用品 · · | 揭现分红金额             |
|                                                | <b>夏</b> 计分红金额                                                                                                |                    |
|                                                | 升级条件限制                                                                                                    |                    |
|                                                |                                                                                                    |                    |
|                                                |                                                                                                    |                    |
|                                                |                                                                                                    |                    |
|                                                | R534 9447                                                                                                    |                    |

5、创建结算单

结算模式: 根据设置里的结算模式显示

结算交易额来源:根据结算设置里的设置项显示

上次创建时间:无论是手动或自动创建,此处显示创建时间最新的一条记录

| (a) 首页 一 图 ( | 5浦 🖹 商品                                                                                                    | 日订单                                                              | 2会員                                                                                                    | 型 数据                                                                                                    | ⑦ 言語                                                                                                    | 色应用                                                                                                    | ■ 财务                                                                                                    | () SE                                                                                                    | 0 QZ                                                                                                    |                                                                                                    |                                                                                                    |  |                                                                                                    |                                                                                                    | (                                                                                                    | £ 😑 🕯                                 | 福康美汉体验馆 | £ ~ |
|--------------|----------------------------------------------------------------------------------------------------|------------------------------------------------------------------|----------------------------------------------------------------------------------------------------|----------------------------------------------------------------------------------------------------|----------------------------------------------------------------------------------------------------|----------------------------------------------------------------------------------------------------|----------------------------------------------------------------------------------------------------|----------------------------------------------------------------------------------------------------|----------------------------------------------------------------------------------------------------|----------------------------------------------------------------------------------------------------|----------------------------------------------------------------------------------------------------|--|----------------------------------------------------------------------------------------------------|----------------------------------------------------------------------------------------------------|----------------------------------------------------------------------------------------------------|---------------------------------------|---------|-----|
| 创建结算单        |                                                                                                    |                                                                  |                                                                                                    |                                                                                                    |                                                                                                    |                                                                                                    |                                                                                                    |                                                                                                    |                                                                                                    |                                                                                                    |                                                                                                    |  |                                                                                                    |                                                                                                    |                                                                                                    |                                       |         |     |
| 基础设置         |                                                                                                    |                                                                  |                                                                                                    |                                                                                                    |                                                                                                    |                                                                                                    |                                                                                                    |                                                                                                    |                                                                                                    |                                                                                                    |                                                                                                    |  |                                                                                                    |                                                                                                    |                                                                                                    |                                       |         |     |
| 结算模式         | た 按月結算 (毎月)                                                                                                    | 直一天00:00生成                                                       | ))))))))))))))))))))))))))))))))))))))                                                                                                    |                                                                                                    |                                                                                                    |                                                                                                    |                                                                                                    |                                                                                                    |                                                                                                    |                                                                                                    |                                                                                                    |  |                                                                                                    |                                                                                                    |                                                                                                    |                                       |         |     |
| 分红模型         | 2 对等模式                                                                                                    |                                                                  |                                                                                                    |                                                                                                    |                                                                                                    |                                                                                                    |                                                                                                    |                                                                                                    |                                                                                                    |                                                                                                    |                                                                                                    |  |                                                                                                    |                                                                                                    |                                                                                                    |                                       |         |     |
| 结算交易额来過      | ! 全部订单                                                                                                    |                                                                  |                                                                                                    |                                                                                                    |                                                                                                    |                                                                                                    |                                                                                                    |                                                                                                    |                                                                                                    |                                                                                                    |                                                                                                    |  |                                                                                                    |                                                                                                    |                                                                                                    |                                       |         |     |
| 上次创建时间       | J - (-)                                                                                                    |                                                                  |                                                                                                    |                                                                                                    |                                                                                                    |                                                                                                    |                                                                                                    |                                                                                                    |                                                                                                    |                                                                                                    |                                                                                                    |  |                                                                                                    |                                                                                                    |                                                                                                    |                                       |         |     |
| 上次結算交易數      | ● ○元 (預計分紅金)                                                                                                    | 類: 0元)                                                           |                                                                                                    |                                                                                                    |                                                                                                    |                                                                                                    |                                                                                                    |                                                                                                    |                                                                                                    |                                                                                                    |                                                                                                    |  |                                                                                                    |                                                                                                    |                                                                                                    |                                       |         |     |
| 结算月历         |                                                                                                    |                                                                  |                                                                                                    |                                                                                                    |                                                                                                    |                                                                                                    |                                                                                                    |                                                                                                    |                                                                                                    |                                                                                                    |                                                                                                    |  |                                                                                                    |                                                                                                    |                                                                                                    |                                       |         |     |
| 创建结算单        |                                                                                                    |                                                                  |                                                                                                    |                                                                                                    |                                                                                                    |                                                                                                    |                                                                                                    |                                                                                                    |                                                                                                    |                                                                                                    |                                                                                                    |  |                                                                                                    |                                                                                                    |                                                                                                    |                                       |         |     |
| 违择时间范围       | 选择时间                                                                                                    |                                                                  |                                                                                                    |                                                                                                    |                                                                                                    |                                                                                                    |                                                                                                    |                                                                                                    |                                                                                                    |                                                                                                    |                                                                                                    |  |                                                                                                    |                                                                                                    |                                                                                                    |                                       |         |     |
|              |                                                                                                    |                                                                  |                                                                                                    |                                                                                                    |                                                                                                    |                                                                                                    |                                                                                                    |                                                                                                    |                                                                                                    |                                                                                                    |                                                                                                    |  |                                                                                                    |                                                                                                    |                                                                                                    |                                       |         |     |
|              |                                                                                                    |                                                                  |                                                                                                    |                                                                                                    |                                                                                                    |                                                                                                    |                                                                                                    |                                                                                                    |                                                                                                    |                                                                                                    |                                                                                                    |  |                                                                                                    |                                                                                                    |                                                                                                    |                                       |         |     |
|              |                                                                                                    |                                                                  |                                                                                                    |                                                                                                    |                                                                                                    |                                                                                                    |                                                                                                    |                                                                                                    |                                                                                                    |                                                                                                    |                                                                                                    |  |                                                                                                    |                                                                                                    |                                                                                                    |                                       |         |     |
|              |                                                                                                    |                                                                  |                                                                                                    |                                                                                                    |                                                                                                    |                                                                                                    |                                                                                                    |                                                                                                    |                                                                                                    |                                                                                                    |                                                                                                    |  |                                                                                                    |                                                                                                    |                                                                                                    |                                       |         |     |
|              |                                                                                                    |                                                                  |                                                                                                    |                                                                                                    |                                                                                                    |                                                                                                    |                                                                                                    |                                                                                                    |                                                                                                    |                                                                                                    |                                                                                                    |  |                                                                                                    |                                                                                                    |                                                                                                    |                                       |         |     |
|              | 公 数         空 (2)           印建林算单         -           「「「「」」」」         -           「「」」」         -           「「」」」         -           「「」」」         -           「「」」」         -           「「」」」         -           「「」」」         -           「「」」」         -           「「」」」         -           「」」         -           「」」         -           「」」         -           「」」         -           「」」         -           「」」         -           「」」         -           「」」         -           「」」         -           「」」         -           「」」         -           「」」         -           「」」         -           「」」         -           「」         -           「」         -           「」         -           「」         -           「」         -           「」         -           「」         -           「」         -           「」         -           < | 公式ので、         公式ので、         のののののののののののののののののののののののののののののののののののの | ●日本         ●日本         ●日本 <th>العنوية         العنوية         العنوية         العنوية           العنوية         العنوية         العنوية         العنوية           العنوية         العنوية         العنوية         العنوية           العنوية         العنوية         العنوية         العنوية           العنوية         العنوية         العنوية         العنوية           العنوية         العنوية         العنوية         العنوية           العنوية         العنوية         العنوية         العنوية           العنوية         العنوية         العنوية         العنوية           العنوية         العنوية         العنوية         العنوية</th> <th>And         And         And         Control           Selectar         Selectar         Selectar         Selectar           Selectar         Selectar         Selectar         Selectar           Selectar         Selectar         Selectar         Selectar           Selectar         Selectar         Selectar         Selectar           Selectar         Selectar         Selectar         Selectar           Selectar         Selectar         Selectar         Selectar</th> <th>And         And         And<th>○ 小山         ○ 小山         ○ 小山         ○ 小山         ○ 小山         ○ 小山         ○ 小山         ○ 小山           日本日本         日本日本         日本         日本</th><th>And         And         And<th>Quant       Quant       <th< th=""><th>Control       Control       Control</th><th>Oute         Oute         <th< th=""><th></th><th>And And And<th>Image: Image: Image</th><th>Image: Source Source       Image: Source Source         Statistic         Statistic         Image: Source Source         Image: Source Source         Image: Source Source         Image: Source Source         Image: Source Source         Image: Source Source         Image: Source Source         Image: Source Source         Image: Source Source         Image: Source Source         Image: Source Source         Image: Source Source         Image: Source Source         Image: Source Source Source         Image: Source Source Source         Image: Source Source Source         Image: Source Source Source         Image: Source Source Source         Image: Source Source Source         Image: Source Source Source         Image: Source Source Source         Image: Source Source Source         Image: Source Source Source         Image: Source Source Source         Image: Source Source Source         Image: Source Source Source         Image: Source Source Source Source         Image: Source Source Source Source         Image: Source Source Source Source         Image: Source Source Source Source Source Source Source         Image: Source Sour</th><th>• • • • • • • • • • • • • • • • • • •</th><th></th><th></th></th></th<></th></th<></th></th></th> | العنوية         العنوية         العنوية         العنوية           العنوية         العنوية         العنوية         العنوية           العنوية         العنوية         العنوية         العنوية           العنوية         العنوية         العنوية         العنوية           العنوية         العنوية         العنوية         العنوية           العنوية         العنوية         العنوية         العنوية           العنوية         العنوية         العنوية         العنوية           العنوية         العنوية         العنوية         العنوية           العنوية         العنوية         العنوية         العنوية | And         And         And         Control           Selectar         Selectar         Selectar         Selectar           Selectar         Selectar         Selectar         Selectar           Selectar         Selectar         Selectar         Selectar           Selectar         Selectar         Selectar         Selectar           Selectar         Selectar         Selectar         Selectar           Selectar         Selectar         Selectar         Selectar | And         And         And <th>○ 小山         ○ 小山         ○ 小山         ○ 小山         ○ 小山         ○ 小山         ○ 小山         ○ 小山           日本日本         日本日本         日本         日本</th> <th>And         And         And<th>Quant       Quant       <th< th=""><th>Control       Control       Control</th><th>Oute         Oute         <th< th=""><th></th><th>And And And<th>Image: Image: Image</th><th>Image: Source Source       Image: Source Source         Statistic         Statistic         Image: Source Source         Image: Source Source         Image: Source Source         Image: Source Source         Image: Source Source         Image: Source Source         Image: Source Source         Image: Source Source         Image: Source Source         Image: Source Source         Image: Source Source         Image: Source Source         Image: Source Source         Image: Source Source Source         Image: Source Source Source         Image: Source Source Source         Image: Source Source Source         Image: Source Source Source         Image: Source Source Source         Image: Source Source Source         Image: Source Source Source         Image: Source Source Source         Image: Source Source Source         Image: Source Source Source         Image: Source Source Source         Image: Source Source Source         Image: Source Source Source Source         Image: Source Source Source Source         Image: Source Source Source Source         Image: Source Source Source Source Source Source Source         Image: Source Sour</th><th>• • • • • • • • • • • • • • • • • • •</th><th></th><th></th></th></th<></th></th<></th></th> | ○ 小山         ○ 小山         ○ 小山         ○ 小山         ○ 小山         ○ 小山         ○ 小山         ○ 小山           日本日本         日本日本         日本         日本 | And         And         And <th>Quant       Quant       <th< th=""><th>Control       Control       Control</th><th>Oute         Oute         <th< th=""><th></th><th>And And And<th>Image: Image: Image</th><th>Image: Source Source       Image: Source Source         Statistic         Statistic         Image: Source Source         Image: Source Source         Image: Source Source         Image: Source Source         Image: Source Source         Image: Source Source         Image: Source Source         Image: Source Source         Image: Source Source         Image: Source Source         Image: Source Source         Image: Source Source         Image: Source Source         Image: Source Source Source         Image: Source Source Source         Image: Source Source Source         Image: Source Source Source         Image: Source Source Source         Image: Source Source Source         Image: Source Source Source         Image: Source Source Source         Image: Source Source Source         Image: Source Source Source         Image: Source Source Source         Image: Source Source Source         Image: Source Source Source         Image: Source Source Source Source         Image: Source Source Source Source         Image: Source Source Source Source         Image: Source Source Source Source Source Source Source         Image: Source Sour</th><th>• • • • • • • • • • • • • • • • • • •</th><th></th><th></th></th></th<></th></th<></th> | Quant       Quant       Quant <th< th=""><th>Control       Control       Control</th><th>Oute         Oute         <th< th=""><th></th><th>And And And<th>Image: Image: Image</th><th>Image: Source Source       Image: Source Source         Statistic         Statistic         Image: Source Source         Image: Source Source         Image: Source Source         Image: Source Source         Image: Source Source         Image: Source Source         Image: Source Source         Image: Source Source         Image: Source Source         Image: Source Source         Image: Source Source         Image: Source Source         Image: Source Source         Image: Source Source Source         Image: Source Source Source         Image: Source Source Source         Image: Source Source Source         Image: Source Source Source         Image: Source Source Source         Image: Source Source Source         Image: Source Source Source         Image: Source Source Source         Image: Source Source Source         Image: Source Source Source         Image: Source Source Source         Image: Source Source Source         Image: Source Source Source Source         Image: Source Source Source Source         Image: Source Source Source Source         Image: Source Source Source Source Source Source Source         Image: Source Sour</th><th>• • • • • • • • • • • • • • • • • • •</th><th></th><th></th></th></th<></th></th<> | Control       Control       Control | Oute         Oute         Oute <th< th=""><th></th><th>And And And<th>Image: Image: Image</th><th>Image: Source Source       Image: Source Source         Statistic         Statistic         Image: Source Source         Image: Source Source         Image: Source Source         Image: Source Source         Image: Source Source         Image: Source Source         Image: Source Source         Image: Source Source         Image: Source Source         Image: Source Source         Image: Source Source         Image: Source Source         Image: Source Source         Image: Source Source Source         Image: Source Source Source         Image: Source Source Source         Image: Source Source Source         Image: Source Source Source         Image: Source Source Source         Image: Source Source Source         Image: Source Source Source         Image: Source Source Source         Image: Source Source Source         Image: Source Source Source         Image: Source Source Source         Image: Source Source Source         Image: Source Source Source Source         Image: Source Source Source Source         Image: Source Source Source Source         Image: Source Source Source Source Source Source Source         Image: Source Sour</th><th>• • • • • • • • • • • • • • • • • • •</th><th></th><th></th></th></th<> |  | And And <th>Image: Image: Image</th> <th>Image: Source Source       Image: Source Source         Statistic         Statistic         Image: Source Source         Image: Source Source         Image: Source Source         Image: Source Source         Image: Source Source         Image: Source Source         Image: Source Source         Image: Source Source         Image: Source Source         Image: Source Source         Image: Source Source         Image: Source Source         Image: Source Source         Image: Source Source Source         Image: Source Source Source         Image: Source Source Source         Image: Source Source Source         Image: Source Source Source         Image: Source Source Source         Image: Source Source Source         Image: Source Source Source         Image: Source Source Source         Image: Source Source Source         Image: Source Source Source         Image: Source Source Source         Image: Source Source Source         Image: Source Source Source Source         Image: Source Source Source Source         Image: Source Source Source Source         Image: Source Source Source Source Source Source Source         Image: Source Sour</th> <th>• • • • • • • • • • • • • • • • • • •</th> <th></th> <th></th> | Image: Image: Image | Image: Source Source       Image: Source Source         Statistic         Statistic         Image: Source Source         Image: Source Source         Image: Source Source         Image: Source Source         Image: Source Source         Image: Source Source         Image: Source Source         Image: Source Source         Image: Source Source         Image: Source Source         Image: Source Source         Image: Source Source         Image: Source Source         Image: Source Source Source         Image: Source Source Source         Image: Source Source Source         Image: Source Source Source         Image: Source Source Source         Image: Source Source Source         Image: Source Source Source         Image: Source Source Source         Image: Source Source Source         Image: Source Source Source         Image: Source Source Source         Image: Source Source Source         Image: Source Source Source         Image: Source Source Source Source         Image: Source Source Source Source         Image: Source Source Source Source         Image: Source Source Source Source Source Source Source         Image: Source Sour | • • • • • • • • • • • • • • • • • • • |         |     |

### 选择时间段, 创建结算单

| 0                                              |         |                         |                               | 0 2 2 2 1 C                | ) wa 🗉 wa   |         |    |    |       |  |
|------------------------------------------------|---------|-------------------------|-------------------------------|----------------------------|-------------|---------|----|----|-------|--|
| O 服款                                           | 创建结算单   |                         |                               |                            |             |         |    |    |       |  |
| <ol> <li>8. 股东管理 *</li> <li>9. 約左照約</li> </ol> | HANGE   |                         | 结算日历                          |                            |             |         |    |    |       |  |
| 日 分红结算 🔺                                       | THOM    |                         | <                             |                            |             | 2021年7月 |    |    | >     |  |
| 自動的第一                                          | 结算模式    | 按月结算(每月第一天00:00生6       | 周—                            | 用二                         | 用三          | 周四      | 周五 | 周六 | 周日    |  |
| 行時以                                            | 分红模式    | 对藤欖武                    | 28                            | 29                         | 30          | 1       | 2  | 3  | 4     |  |
| <ul> <li>Edd算</li> <li>6. 根规管理 +</li> </ul>    | 结算交易额来源 | 全部订单                    |                               |                            |             |         |    |    |       |  |
| 0 QE -                                         | 上次创建时间  |                         | 5                             | 6                          | 7           | 8       | 9  | 10 | 11    |  |
|                                                | 上次結算交易額 | 0元 (預計分紅金額: 0元)         | 12                            | 13                         | 14          | 15      | 16 | 17 | 18    |  |
|                                                | 總算月历    | 查查                      |                               |                            |             |         |    |    |       |  |
|                                                |         |                         | 19                            | 20                         | 21          | 22      | 23 | 24 | 25    |  |
|                                                | 创建结算单   |                         | 26                            | 27                         | 28          | 29      | 30 | 31 |       |  |
|                                                | 选择时间范围  | 2021-07-01 ~ 2021-07-14 |                               |                            |             |         |    |    |       |  |
|                                                |         |                         |                               |                            | 4           | 5       | 6  |    | 8     |  |
|                                                |         |                         |                               |                            |             |         |    |    |       |  |
|                                                |         |                         | 说明:<br>红色日期表示读天的<br>绿色日期表示读天的 | 交易額尚未进行結算論。<br>交易额已经进行结算并E | l.<br>3确认发放 |         |    |    |       |  |
|                                                |         |                         |                               |                            |             |         |    |    | 清空 構造 |  |
|                                                |         |                         |                               |                            |             |         |    |    |       |  |
|                                                |         |                         |                               |                            |             |         |    |    |       |  |

选择时间范围,点击选择时间,时间是按月份显示,可左右翻页切换月份。今日的金额不显示,即以天为 单位计算交易额,结算单的生成根据此表的金额进行计算,结算单生成时,无法包含今日及以后的日期。 结算单可以任意创建,按规则拉取该表的金额,可无限进行分红分发;

当某日的交易额进行过结算,并且已确认发放过一次,此处显示绿色;

从未发放过,显示红色(仅创建,未发放,依然显示红色)

选中时间段后,选中区域为红色,点击确认后会生成一个结算单列表,点击查看详情,显示出各个股东 可以获得的分红,确认无误后,点击创建结算单

|                                                                            |                                           | 8品 目15年 名会長   |             | )am ⊡ns Q≢          | na O <sup>ma</sup> o an |           |         |         | 🕑 🏮 anns | e v |
|----------------------------------------------------------------------------|-------------------------------------------|---------------|-------------|---------------------|-------------------------|-----------|---------|---------|----------|-----|
| ◎ 概変<br>み 股东管理 ・                                                           | ← 返回   括算单详情                              |               |             |                     |                         |           |         |         |          |     |
| ◎ 股东等级<br>回 分红结算 •                                                         | 這篇单編号                                     | 关型            | #214975288  |                     | 交易結束道                   | 交易额       | 股东数     |         | 预计分红金额   |     |
| <ul> <li>(1) 課約第単</li> <li>(1) 指領以</li> <li>(2) 提取管理</li> <li>・</li> </ul> | QMGD2104190000bg509768                    | 15253395 手动创建 | 2021-04     | 1-01 - 2021-04-16   | 全部订单                    | ¥ 2038.04 | 3       |         | ¥ 122.28 |     |
| <ul> <li>○ 提現管理 •</li> <li>○ 设置 •</li> </ul>                               | 股东名称                                      | 手机号           | 股东等级        | 成为股东时间              | 交易時                     | 分红比例      | 预计分红金额  | 实际分红金额  | 操作       |     |
|                                                                            | in an an an an an an an an an an an an an | a ne a recen  | 取り、等級       | 2021-01-29 09:25:28 | ¥ 2038.04               | 2%        | ¥ 40.76 | ¥ 40.76 | 查看较东详情   |     |
|                                                                            | 🗿 1.0 m 2.9 🖬                             |               | 默认等级        | 2020-11-03 17:14:57 | ¥ 2038.04               | 2%        | ¥.40.76 | ¥ 40.76 | 查看股东详情   |     |
|                                                                            | <b>e D</b>                                |               | <b>数认得级</b> | 2020-05-26 11:00:15 | ¥ 2038.04               | 2%        | ¥ 40.76 | ¥ 40.76 | 查看股东详情   |     |
|                                                                            |                                           |               |             |                     |                         |           |         |         |          |     |
|                                                                            |                                           |               |             |                     |                         |           |         |         |          |     |
|                                                                            |                                           |               |             |                     |                         |           |         |         |          |     |
|                                                                            |                                           |               |             |                     |                         |           |         |         |          |     |
|                                                                            |                                           |               |             |                     |                         |           |         |         |          |     |
|                                                                            |                                           |               |             |                     | 0.012 x3 39 44          |           |         |         |          |     |

已经创建好的结算单,需要到分红结算-待确认里确认信息,点击查看详情可以看到每个股东的获得的分 红金额,确认无误后点击确认结算,确认结算后,分红金额将结算至各个股东的可提现分红中,不可撤回。

|                    | 寺确认                                |      |                         |       |           |     |          |          |                          |               |
|--------------------|------------------------------------|------|-------------------------|-------|-----------|-----|----------|----------|--------------------------|---------------|
| 管理 -<br>等级<br>結算 - | 创建时间 选择创建时间                        | a    | 清财条件                    |       |           |     |          |          |                          |               |
| 519 M              | 结算单编号                              | 東型   | 时间范围                    | 交易競来選 | 交易額       | 股东数 | 预计分红金额   | 实际分红金额   | (c)(18897/6)             | 1947          |
|                    | QM3D2101250000bg304955<br>03000557 | 按周创建 | 2021-01-18 - 2021-01-24 | 全部订单  | ¥ 6810.67 | 2   | ¥ 136.22 | ¥ 136.22 | 2021-01-25 03:00:05      | 碘认结算 查看详情 靈陰  |
| -                  | QMGD2101180000bg727567<br>03002061 | 按局创建 | 2021-01-11 - 2021-01-17 | 全部订单  | ¥ 362.00  | 2   | ¥ 7.24   | ¥ 7.24   | 2021-01-18 03:00:20      | 确认结算 查看详情 删除  |
|                    | GMGD2101110000bg963912<br>03001625 | 接圈的建 | 2021-01-04 - 2021-01-10 | 全部订单  | ¥ 3744.06 | 2   | ¥ 74.88  | ¥ 74.88  | 2021-01-11 03:00:16      | 碘认活算 查看详情 删除  |
|                    | QMGD2012280000bg617551<br>03001965 | 按周创建 | 2020-12-21 - 2020-12-27 | 全部订单  | ¥1328.00  | 1   | ¥ 13.28  | ¥ 13.28  | 2020-12-28 03:00:19      | 确认结算 查看详情 删除  |
|                    | QMGD2012230000bg357576<br>14251832 | 手动创建 | 2020-12-14 ~ 2020-12-20 | 全部订单  | ¥1833.50  | 2   | ¥ 36.68  | ¥ 36.68  | 2020-12-23 14:25:24      | 續以結算 查看详情 删除  |
|                    | QMGD2012210000bg518635<br>03000828 | 按周创建 | 2020-12-14 ~ 2020-12-20 | 全印订单  | ¥1833.50  | 1   | ¥ 18.34  | ¥ 18.34  | 2020-12-21 03:00:08      | 續以結算 查看详情 删除  |
|                    | GMGD2011290000bg176333<br>03000284 | 按問创建 | 2020-11-23 ~ 2020-11-29 | 全即订单  | ¥ 121.00  | 1   | ¥ 1.21   | ¥1.21    | 2020-11-29 03:00:02      | 時以結算 宣看详情 删除  |
|                    | QMGD2011150000bg696562<br>03000310 | 按周创建 | 2020-11-09 ~ 2020-11-15 | 全即订单  | ¥ 3.56    | 1   | ¥0.04    | ¥0.04    | 2020-11-15 03:00:03      | 時以結算 宣看详情 删除  |
|                    | QMGD2010250000bg676051<br>00001069 | 接圈創種 | 2020-10-19 ~ 2020-10-25 | 全部订单  | ¥3.00     | 1   | ¥ 0.03   | ¥0.03    | 2020-10-25 00:00:10      | 碘认结算 查看详情 删除  |
|                    |                                    |      |                         |       |           |     |          |          | 共9条 < <mark>1</mark> > 2 | 10 条/页 > 跳至 1 |
|                    |                                    |      |                         |       |           |     |          |          |                          |               |

已结算中可以查看以往的结算数据

|                                                                          |                                    |      |                         |       | © ## <sup>™</sup> 0 %# |     |          |          |                     |                     | (±) [=] (##### ~ |
|--------------------------------------------------------------------------|------------------------------------|------|-------------------------|-------|------------------------|-----|----------|----------|---------------------|---------------------|------------------|
| <ul> <li>● 輕效</li> <li>品 股东管理</li> <li>● 股东等级</li> <li>田 分紅結算</li> </ul> | 已結算                                |      |                         |       |                        |     |          |          |                     |                     |                  |
|                                                                          | 结算时间 這接結算时间                        |      | 导出报表 清洁条件               |       |                        |     |          |          |                     |                     |                  |
| 创度结算单                                                                    | 结算车编号                              | 82   | 时间范围                    | 交易展来源 | 交易發                    | 股东数 | 预计分红金额   | 实际分红金额   | 创建时间                | 結算时间                | 操作               |
|                                                                          | GMGD2104190000bg509<br>76815253395 | 手动创建 | 2021-04-01 ~ 2021-04-16 | 全部订单  | ¥ 2038.04              | 3   | ¥ 122.28 | ¥ 122.28 | 2021-04-19 15:27:18 | 2021-04-19 15:30:36 | 应相详情             |
| © Q∰ -                                                                   | GMGD2101050000bg922<br>04010213073 | 手动创建 | 2021-01-04 - 2021-01-04 | 全部订单  | ¥251.00                | 2   | ¥5.02    | ¥ 5.02   | 2021-01-05 10:22:11 | 2021-01-05 10:22:35 | 立有详情             |
|                                                                          | GMGD2012250000bg244<br>38914444182 | 手动创建 | 2020-12-10 ~ 2020-12-18 | 全部订单  | ¥1260.00               | 2   | ¥ 25.20  | ¥25.2    | 2020-12-25 14:44:52 | 2020-12-25 14:45:01 | 亚相详结             |
|                                                                          |                                    |      |                         |       |                        |     |          |          | 共3条                 | < 1 > 20 ∰          | 页~ 跳至 1 页        |
|                                                                          |                                    |      |                         |       |                        |     |          |          |                     |                     |                  |
|                                                                          |                                    |      |                         |       |                        |     |          |          |                     |                     |                  |
|                                                                          |                                    |      |                         |       |                        |     |          |          |                     |                     |                  |
|                                                                          |                                    |      |                         |       |                        |     |          |          |                     |                     |                  |
|                                                                          |                                    |      |                         |       |                        |     |          |          |                     |                     |                  |
|                                                                          |                                    |      |                         |       |                        |     |          |          |                     |                     |                  |
|                                                                          |                                    |      |                         |       |                        |     |          |          |                     |                     |                  |